# VICTOR RISK MANAGEMENT LARGE FIRM ASSIGNMENT GUIDE

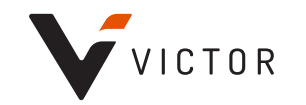

### CONTENTS

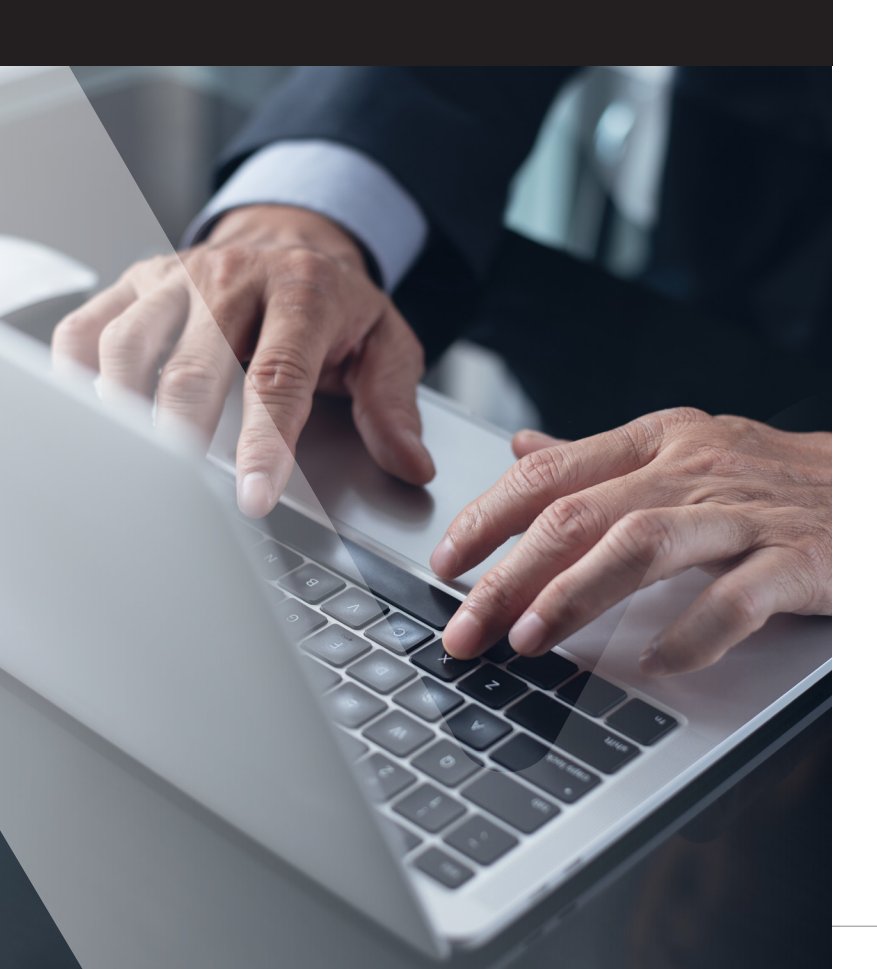

Assigning courses and curricula

### Customer support

02

06

### ASSIGNING COURSES AND CURRICULA

## As a firm manager, you are able to assign courses or packages directly to your employees. You can assign one of the Victor Risk Advisory curricula to one or all employees at one time and track their progress.

Once logged into your Victor Risk Advisory account, follow these steps:

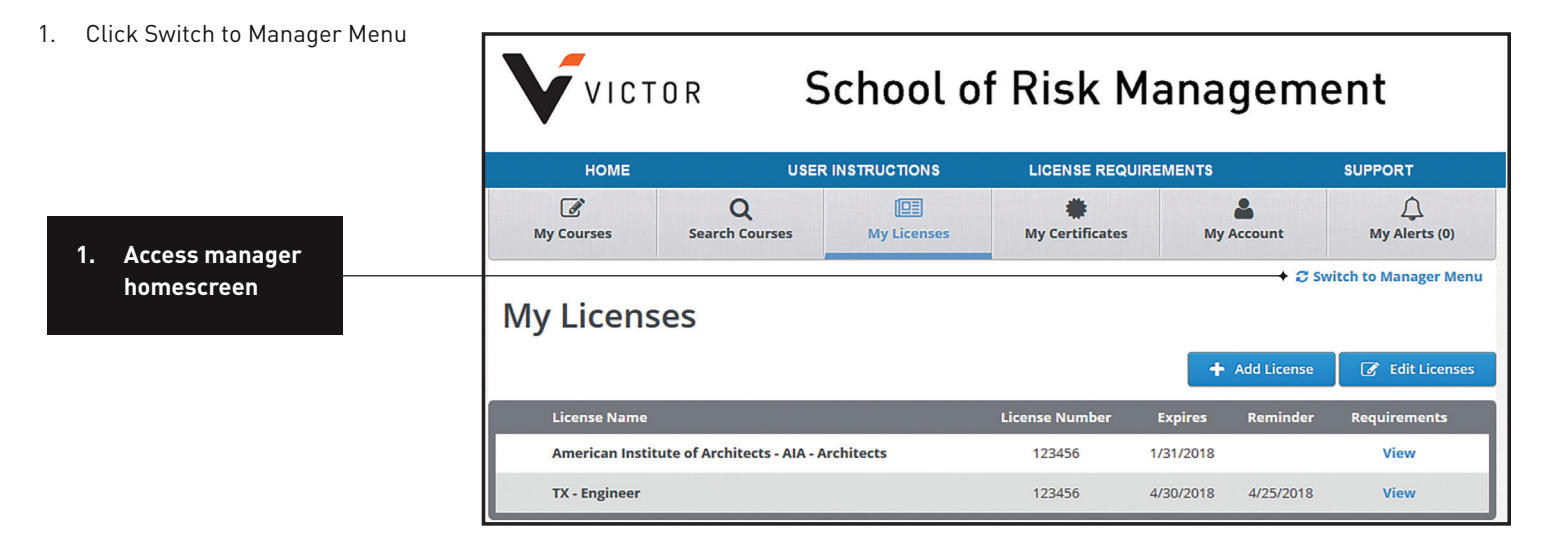

- 2. Click the Manage Training tab
- 3. Click the Course Assignment tab
- 4. Click the Add Assignment tab. Once there:
  - a. Add the assignment name
  - b. Add the start and end dates
  - c. Select Custom Library and Courses from the drop down menus
  - d. Scroll for the course or curriculum in the search box, highlight your selection, and move the course to the selected items box. You can only choose one curricula at a time.
- 5. Click Continue

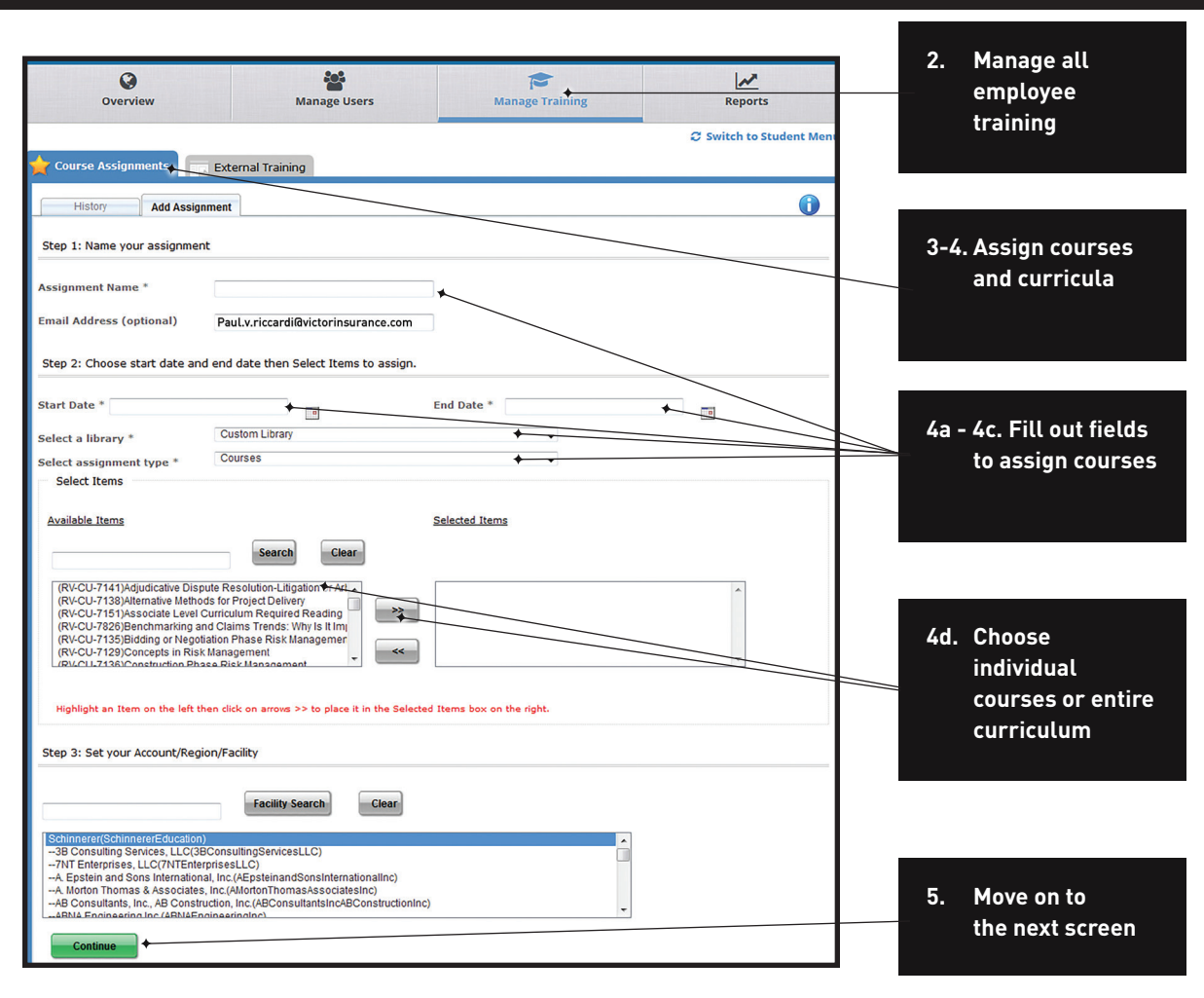

- 6. Assign the course to your employees. All users in your company will be listed. To filter, add the last name to the search box or choose the job role from the drop down menu.
- To select a user, click the box to the left of the name, then click the double arrows to move user to the Selected User section on the right.
- 8. Choose the type of assignment:
  - Smart Assignment: looks back at each selected user's history. If the user has completed the assigned course within the past 90 days, the course will not be re-assigned to them.
  - b. Basic Assignment: will assign the course to each user regardless of their previous course completions.

Once an assignment has been created, the user will receive a notification within 20 mins (or overnight depending on the size of the assignment). Each user can log into their accounts and immediately see their assigned courses.

> 7. Add individual or multiple employees

| Notification Email                                                              |                           |                               |                   |           |    |                 |
|---------------------------------------------------------------------------------|---------------------------|-------------------------------|-------------------|-----------|----|-----------------|
| Selected Account/Facility/Region                                                | Victor (VictorEducation)  |                               |                   |           |    |                 |
| Selected Start Date                                                             | 10/20/2019                |                               |                   |           |    |                 |
| Selected End Date                                                               | 12/31/2019                |                               |                   |           |    |                 |
| Selected Items                                                                  |                           |                               |                   |           |    |                 |
| (CPKG-05593)Project Manager Profession                                          | nal Curriculum            |                               |                   |           |    |                 |
|                                                                                 |                           |                               |                   |           | 6. | Filter by last  |
| Step 4 : Choose your Users                                                      |                           |                               |                   |           |    |                 |
| Last Name                                                                       | +                         |                               |                   |           |    |                 |
| Job Role                                                                        | V                         |                               |                   |           |    |                 |
| Search                                                                          |                           |                               |                   |           |    |                 |
| Note: Please select available users,<br>By using Smart Assignment, Users who ha | click on arrows (>>) to p | lace users in the Selected Us | ers box.          |           |    |                 |
| -,                                                                              |                           |                               | Smart Assignment  | More Info |    |                 |
|                                                                                 |                           | Selected Users                | Basic Assignment  | More Info |    |                 |
| Users assigned to the selected libra<br>Total Number of Users : 1056            | ary will display below    | User Count : 0                | Dasio Austignment |           |    |                 |
| 12                                                                              |                           | No Records Found              |                   | $\sim$    |    |                 |
| Full Name                                                                       | Job Role                  |                               |                   |           | 8. | Choose the type |
| Abrao, Carolina                                                                 |                           |                               |                   |           |    | of assignment   |
| Adams, Matthew                                                                  |                           | _                             |                   |           |    |                 |
| Adams, Scott                                                                    |                           |                               |                   |           |    |                 |
| Admin, Vicki                                                                    |                           |                               |                   |           |    |                 |
|                                                                                 |                           |                               |                   |           |    |                 |
|                                                                                 |                           |                               |                   |           | -  |                 |

### Assignment tracking

- 1. To track assigned courses, click the Reports tab located on the grey toolbar.
- 2. Click Compliance on the left tool bar.
- 3. Click Course Assignments Due.
  - a. Choose the User Columns and Course Columns that you want to see on the report.
- 4. You can schedule the report to be automatically sent to you. Click the check box under Scheduling and sharing options and follow the steps.
- 5. Choose your Enrollment Date Range.
- 6. Click Generate Report.

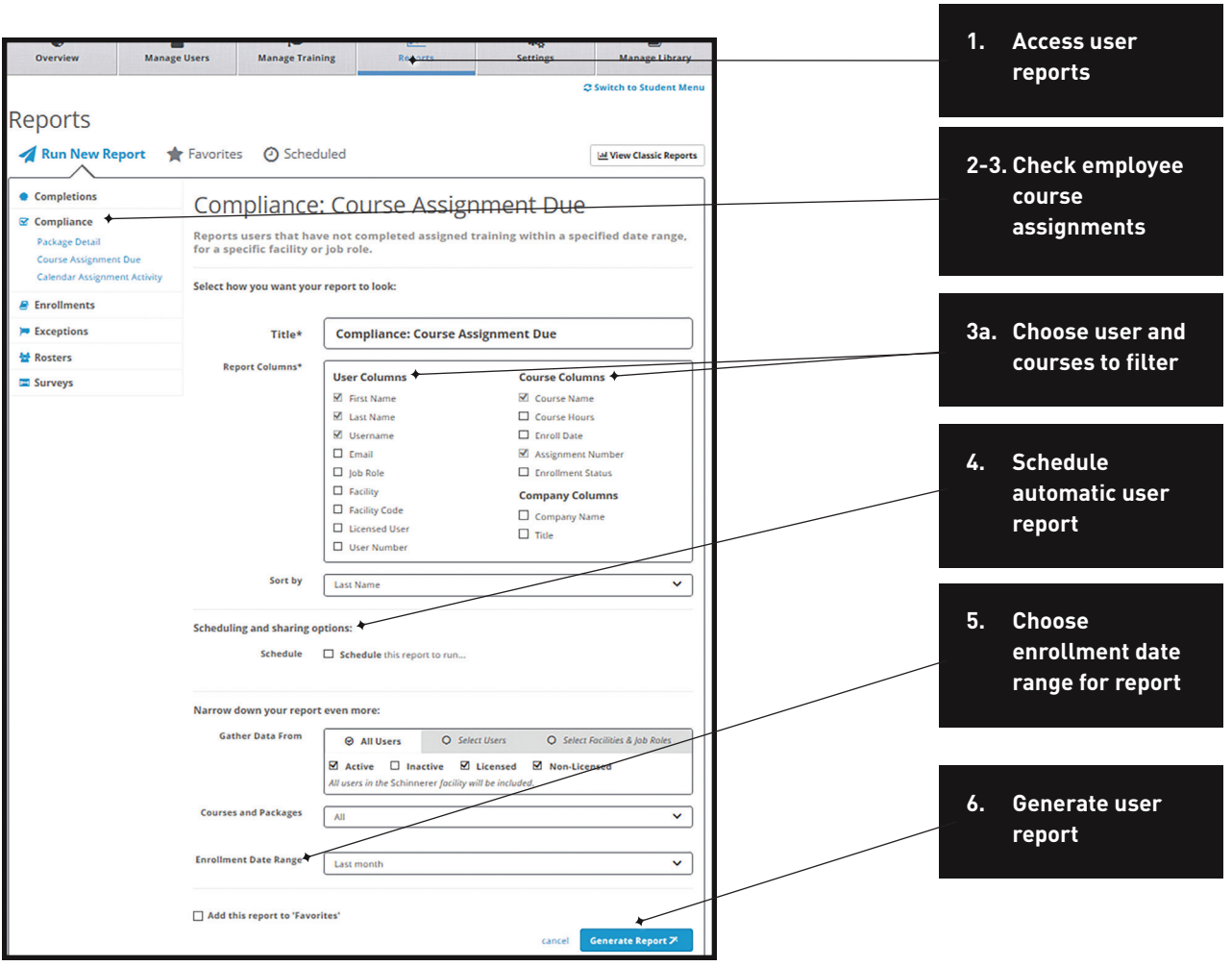

### **CUSTOMER SUPPORT**

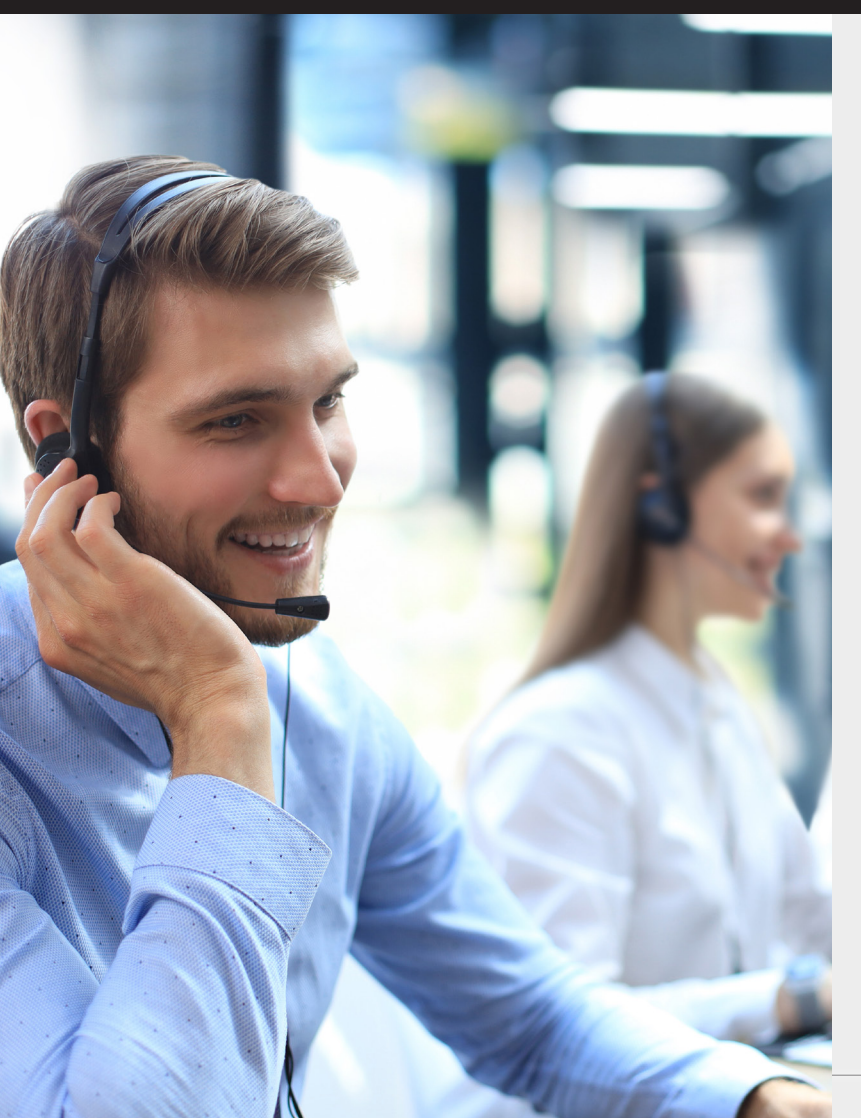

### **Customer support**

#### **Technical questions**

If you experience any issues logging into the Victor website, email <u>portal.us@victorinsurance.com</u> for assistance.

For technical issues, CE credits, or course completions, please contact RedVector Client Support at (866) 546-1212 or at <u>support.lms@vectorsolutions.com</u>.

#### **About Victor**

Victor Insurance Managers LLC is the world's largest managing general underwriter with locations in the US, Canada, UK, Netherlands, Germany, Italy, and Australia. It handles more than \$2.5 billion USD in premium on behalf of numerous insurance carriers, through a large network of more than 25,000 active insurance agents and brokers. With deep, specialized underwriting expertise, the company provides a wide range of insurance coverage – from specialty property and casualty and professional liability insurance to group and retiree benefits. Victor is committed to building on 60-plus years of experience to develop products that address risk in new and evolving areas. For more information, visit <u>victorinsurance.com</u>.

### Visit us at victorinsurance.com/risk-advisory to learn more.

This document is for illustrative purposes only and is not a contract. It is intended to provide a general overview of the program described. Please remember only the insurance policy can give actual terms, coverage, amounts, conditions and exclusions. Program availability and coverage are subject to individual underwriting criteria.

© 2023 Victor Insurance Managers LLC | 123456789 Victor Insurance Services LLC in MN | DBA in CA and NY: Victor Insurance Services | CA Ins. Lic. # 0156109